| Open your "My Compute                  | r" folder:                         |
|----------------------------------------|------------------------------------|
| Podniesinski, Ed                       |                                    |
|                                        | 🤌 My Documents                     |
| E-mail<br>Microsoft Office Outlook     | My Recent Documents >              |
| Microsoft Office Eycol 2002            | My Pictures                        |
|                                        | My Computer 9CFQ1J1                |
| SnagIt 7                               | Wy Network Places                  |
| Microsoft Office PowerPoint<br>2003    | Control Panel                      |
| Microsoft Office Word 2003             | Set Program Access and<br>Defaults |
| Adobe Reader X                         | Printers and Faxes                 |
| Winlist 7 Network                      | Help and Support                   |
|                                        | >>> Search                         |
| All Programs 🔸                         | 707 Run                            |
|                                        | 🖉 Log Off 🚺 Shut Down              |
|                                        |                                    |
| lick on "Tools" Map Net                | twork Drive"                       |
| My Computer 9CFQ1J1                    |                                    |
| File Edit View Favorites Tools Help    |                                    |
| 🕞 Back 👻 🕥 👻 🏂 🍃 Map Network D         | Drive                              |
| Address 😼 My Computer 9CFQ Synchronize |                                    |
| System Tasks                           |                                    |
| View system information                | Data Volume (D:)                   |
| Change a setting Device                | es with Removable Storage          |
|                                        |                                    |

\_ 🗆 🗡

💌 🄁 Go

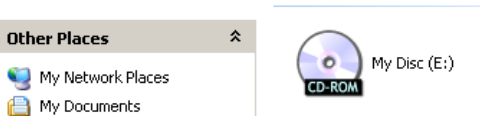

#### Copy or type this directory hierarchy into the Folder field:

# \\flowcyto\FlowResearch\$\PI<name>

(Don't forget the \$ after FlowResearch)

Note: Its OK to check "Reconnect at Logon".

By doing this, forces mapped drive and dialog box to appear in "My Computer or Windows Explorer

| Map Network Drive | ×                                                                                                    |
|-------------------|----------------------------------------------------------------------------------------------------|
|                   | indows can help you connect to a shared network folder<br>nd assign a drive letter to the connection so that you can<br>access the folder using My Computer.<br>becify the drive letter for the connection and the folder<br>nat you want to connect to:<br>rive: Z:<br>Ider: <u>\\flowcyto\FlowResearch\$\Pl<name< u=""> Browse<br/>Example: \\server\share<br/>Reconnect at logon<br/>Connect using a <u>different user name</u>.<br/>Sign up for online storage or connect to a<br/>network server.</name<></u> |
|                   | < Back Finish Cancel                                                                                                    |

## How to check if your folder exists:

Click "START" Enter in "RUN" box (located lower right) the following string:

### \\flowcyto\FlowResearch\$

### Click OK

(Hint: Once you have entered into your folder, highlight, Cut, Paste the address string into your "Map Network Drive" folder area within the dialog box mentioned above)

| ilowresearch                                             |    |                                                                                                    |                                                                                                    |                                                                                                    |                                                                                                    |                                                                                                |  |  |  |
|----------------------------------------------------------|----|----------------------------------------------------------------------------------------------------|----------------------------------------------------------------------------------------------------|----------------------------------------------------------------------------------------------------|----------------------------------------------------------------------------------------------------|------------------------------------------------------------------------------------------------|--|--|--|
| File Edit View Favorites Tools Help                      |    |                                                                                                    |                                                                                                    |                                                                                                    |                                                                                                    |                                                                                                |  |  |  |
| 🕝 Back 👻 🕑 👻 🤣 Search 🎼 Folders 🛛 🎹 🗸                    |    |                                                                                                    |                                                                                                    |                                                                                                    |                                                                                                    |                                                                                                |  |  |  |
| Address 🛅 \\filestore01\flowcyto\flowresearch            |    |                                                                                                    |                                                                                                    |                                                                                                    |                                                                                                    |                                                                                                |  |  |  |
| File and Folder Tasks                                    | \$ | 🗀 PIAbramsLab<br>🛅 PIAdjei                                                                                                    | PIChoi                                                                                                    | 🗀 PIHuang<br>🗀 PIHuberman                                                                                  | DINikiforov                                                                                                    | 🛅 PISkitzki<br>🛅 PISmiraglia                                                                   |  |  |  |
| 2 Make a new folder<br>Publish this folder to the<br>Web |    | C PIAdministrator<br>PIAimingYu<br>PIAJIANG<br>PIADIosone                                                                                                    | DIClements                                                                                                    | PIHuss<br>PIIonov<br>PIIyer<br>PIIyer<br>PIJohnson                                                         | DINowell<br>PIOdunsi<br>PIOuchi<br>PIPandey                                                                                                    | DISmithAndro<br>DISneelamegham<br>DISpadmanabhan<br>DIStarostik                                |  |  |  |
| Other Places                                             | *  | i PIAntoch<br>PIArupdey<br>PIAzrak                                                                                                    | PIDemant<br>PIDiabetes                                                                                                    | C PIJusko<br>PIJZhang<br>PIKandel                                                                          | C PIPankewycz<br>PIPark<br>PIPauly                                                                                                    | PIStemCellLab     PISternberg     PISynology                                                   |  |  |  |
| \\filestore01\flowcyto My Documents My Computer 9CF01J1  |    | PIBakin<br>PIBalthasar<br>PIBankert                                                                                                    | PIDolnick                                                                                                    | C PIKarpf<br>PIKazim<br>PIKelvin_Lee                                                                       | C PIPendyala<br>PIPili<br>PIPorter                                                                                                    | PIThanavala     PIThompson     PITomasi                                                        |  |  |  |
| My Network Places                                        |    | PIBaumann<br>PIBeerman<br>PIBellnier                                                                                                    | PIFenstermaker<br>PIFlowCyto<br>PIGao                                                                                                    | — PIKinex<br>PIKozbor<br>PIKrzyzanski                                                                      | PIPruitt<br>PIQLin<br>PIQUattrin                                                                                                    | PITormatore     PIVisentin     PIWallacePK                                                     |  |  |  |
| Details                                                  | *  |                                                                                                    | PIGarrett-Sinha                                                                                                    | PILau                                                                                                    |                                                                                                    |                                                                                                |  |  |  |
| <b>flowresearch</b><br>File Folder                       |    | PIBlagosklonny     PIBMTLLLC     PIBrattain                                                                                                    | PIGary5mith<br>PIGelman<br>PIGold                                                                                                    | i PILeesinha<br>PILeonova<br>i PILi                                                                        | PIRittenhouse-Olson<br>PIrthapar<br>PIRussell                                                                                                    | PIWetzler                                                                                      |  |  |  |
|                                                          |    | <ul> <li>PIBurhans</li> <li>PICampbell</li> <li>PICancerPrevention</li> <li>PICao</li> <li>PICBL</li> <li>PICeacareanu</li> <li>PIChanan-Khan</li> <li>PIChandra</li> </ul> | <ul> <li>PIGollnick</li> <li>PIGoodrich</li> <li>PIGross</li> <li>PIGudkovlab</li> <li>PIGurovalab</li> <li>PIHeemers</li> <li>PIHegins</li> <li>PIHongCh</li> </ul> | C PILin<br>PIMBDell<br>PIMorgan<br>PIMorrisUB<br>PIMorrisUB<br>PIMurphy<br>PINair<br>PINair<br>PINemethlab | <ul> <li>PIRustum</li> <li>PISacchi</li> <li>PISaito</li> <li>PISchwaab</li> <li>PISegal</li> <li>PISeon</li> <li>PISehrikant</li> <li>PISningh</li> </ul> | PIYendamurilab<br>PIZhang<br>SMOLLER<br>x9000TestFolder<br>DS_Store<br>DS_Store<br>autorun.inf |  |  |  |

You should see a folder assigned to you with PI in front of your name. Double click on the folder and if you are a group member, you will be able to open the folder.

You can right click on this folder and create a shortcut to the desktop:

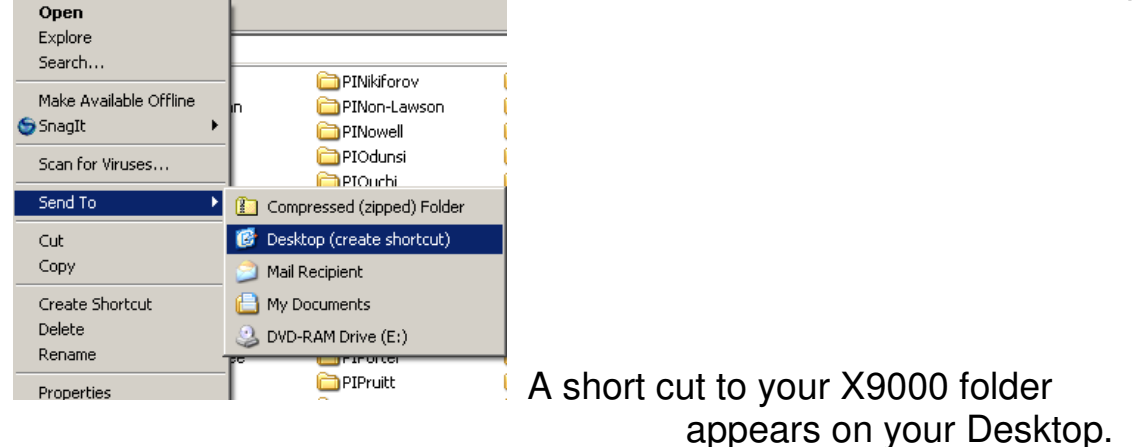